## Cómo buscar un informe de cascos

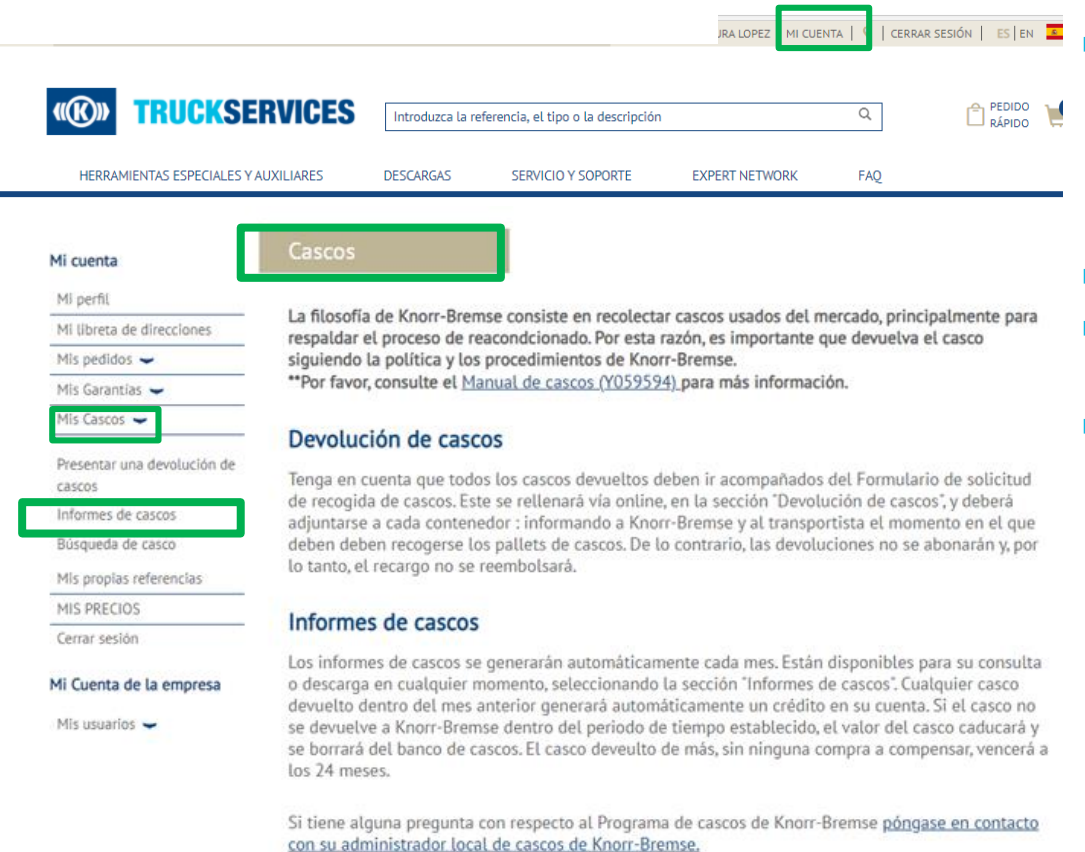

Visite www.mytruckservices.knorr-bremse.com e inicie sesión en su cuenta → Haga clic en "Mi cuenta" → "Mis cascos" → Informes de cascos. (Debe tener una cuenta y estar conectado al sistema)

- Seleccione el grupo de cascos
- Seleccione un mes y un año en el menú desplegable y el formato de archivo (CSV o PDF)
- Los informes resumidos, detallados y de conciliación estarán disponibles en formatos CSV o PDF.